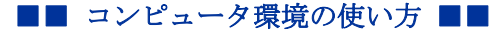

.....

作成: 平成 17 年 7 月 13 日 修正: 平成 23 年 3 月 24 日

## Active!mail 以外のメールソフトでメールを送受信する

#### 目次

| 1. |      | はじめに1      |
|----|------|------------|
| 2. |      | 留意事項1      |
| 3. |      | 設定に必要な情報 2 |
| 4. |      | IMAP 設定手順2 |
|    | 4.1. | 基本設定3      |
|    | 4.2. | . 認証の設定4   |
|    | 4.3. | . 暗号化の設定5  |
| 5. |      | 補足情報       |

### 1. はじめに

ここでは Active!mail 以外のメールソフトを使用して、本学のメールサービスを利用する際に必要となる情報について説明します。

Active!mail は IMAP というメール送受信手順(プロトコル)を使用しておりますが,情報センターでは、本学のメールシステムで Active!mail 以外のメールソフトを使用する場合、Active!mail と親和性が高い受信方法である IMAP を使うメールソフトの利用をお勧めしています。

例えばメールソフトの受信設定で POP3 を選択している場合、読んだメールはクライアントにダウンロードされ、Active!mail で同じメールを読むことができなくなります。それに対して、メールソフトの受信設定で IMAP を使うメールソフトを利用する場合、Active!mail でも同じメールを読むことができます。

よって、ここでは受信設定で IMAP を選択する場合を中心に説明します。以下の文章を参 考にして設定してください。より詳しい説明は、コンピュータ環境の使い方の「メールサ ービスの利用手引き」をご確認ください。

### 2. 留意事項

設定にあたり、次の事項に留意してください。

本学のメールシステムでは、セキュリティの事を考慮し、メール受信時のみならずメール送信時にもユーザ認証を必要とします。

Copyright(c) 2001-2011, Kyoto Sangyo University. All rights reserved.

京都産業大学 情報センター

• 利用者がより安心して利用することができるよう SSL による暗号化に対応したメール の送受信環境を提供しています。

## 3. 設定に必要な情報

メールソフトを設定する際に必要な情報を以下に記します。さらに詳しい情報や IMAP と POP3 との通信方式の違いについては、コンピュータ環境の使い方の「メールサービスの利用手引き」 をご確認ください。

| 項目                  | 値                            |
|---------------------|------------------------------|
| 名前                  | フルネーム (ローマ字)                 |
| ユーザ名                | あなたのユーザ ID                   |
| パスワード               | あなたのパスワード                    |
| 電子メールアドレス           | あなたのユーザ ID@cc.kyoto-su.ac.jp |
| メール送信サーバ (SMTP サーバ) | ccmail.kyoto-su.ac.jp        |
| メール受信サーバ (IMAP サーバ) | ccimap41.kyoto-su.ac.jp      |

【表1 基本設定項目】

【表2 暗号化に関する情報】

| 項目                   | サーバ名                    | ポート番号 |
|----------------------|-------------------------|-------|
| メール送信サーバ(SMTPS サーバ)  | ccmail.kyoto-su.ac.jp   | 465   |
| メール受信サーバ (IMAPS サーバ) | ccimap41.kyoto-su.ac.jp | 993   |

## 4. IMAP 設定手順

ここではメールソフトとして Microsoft Outlook 2002(以下「Outlook」という。)を例 に IMAP の設定方法について説明します。

なお、お使いのメールソフトやバージョンによって画面の表示が異なることがあります。 予めご了承ください。

京都産業大学 情報センター

.....

■■ コンピュータ環境の使い方 ■■

## 4.1. 基本設定

1) Outlookを開き、「ツール」メニューの「電子メールアカウント」をクリックします。

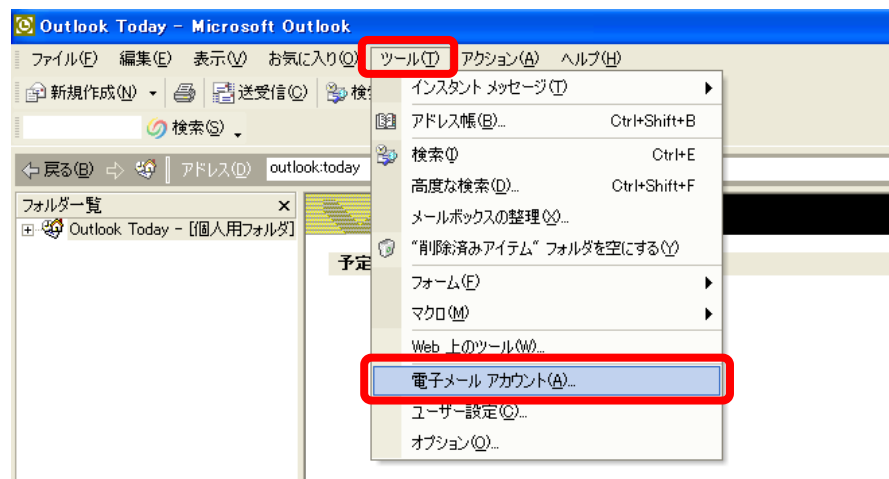

2) 開いたウィンドウで「新しい電子メールアカウントの追加」を選択し、「次へ」のボタ ンをクリックします。

| 電子メール アカウント                                                                                                    | ? 🛛          |
|----------------------------------------------------------------------------------------------------|--------------|
| 電子メール アカウント<br>Outlook で使用する電子メール アカウントとディレクトリを変更できます。                                                               |              |
| <b> モスメール</b> 「 新しい電子メール アカウントの追加(2)]      ○ 既存の電子メール アカウントの表示と変更 (2) <b>ディレクトリ</b> ○ 新し(いディレクトリ)      ○ 新し(いディレクトリ) |              |
| ○ 既存のディレクトリやアドレス帳の表示と変更(山)                                                                                           |              |
|                                                                                                    |              |
| _ < 戻る(8) ☆へ№ > _ 開                                                                                                  | <u>("3©)</u> |

3) 次の表示で「IMAP」を選択し、「次へ」のボタンをクリックします。

| 電子メール アカウント                                                                                                    | ? 🔀 |
|----------------------------------------------------------------------------------------------------|-----|
| サーバーの種類<br>新しい電子メール アカウントで使用するサーバーの種類を選択します。                                                                                                    | R   |
| <ul> <li>Microsoft Exchange Server(M)</li> <li>Exchange サーバーに接続して、電子メールの読み取り、パブリックフォルダへのアクセス、ドキュメントの共有を行います。</li> <li>POP3(P)</li> <li>POP 電子メール サーバーに接続して、電子メールのダウンロードを行います。</li> </ul>                                                                                                    |     |
| <ul> <li>         ・ IMAP 型:<br/>MAP 電子メール サーバーに接続して、電子メールのダウンロードやメールボックス フォルダの<br/>同期を行います。         ・         ・         HTTP(I)<br/>Hotmail などの HTTP 電子メール サーバーに接続して、電子メールをダウンロードしたりメー<br/>ルボックス フォルダを同期します。         ・         その他のサーバー(A)<br/>はかのワークグループや他社のメール サーバーに接続します。         ・         </li> </ul> |     |
| 〈戻る(8) 次へ(10)> キャ                                                                                                    | ンセル |

4) 2ページの【表1 基本設定項目】を参考に入力します。なお、入力する際は全て半 角で入力してください。

| 電子メール アカウント                                       |                                                               |                                                                        | ? 🛛                                              |  |
|---------------------------------------------------|---------------------------------------------------------------|------------------------------------------------------------------------|--------------------------------------------------|--|
| <b>インターネット電子メー</b><br>電子メール アカウント                 | インターネット電子メール設定(IMAP)<br>電子メール アカウントを使用するには、以下の項目をすべて設定してください。 |                                                                        |                                                  |  |
| <b>ユーザー情報</b><br>名前公:<br>電子メール アドレス(E):           | username<br>username@cc.kyoto-su.a                            | <b>サーバー情報</b><br>受信メール サーバー (IMAP)Φ:<br>送信メール サーバー (SMTP)( <u>O</u> ): | ccimap41.kyoto-su.ac.jp<br>ccmail.kyoto-su.ac.jp |  |
| ロ <b>グオン情報</b><br>ユーザー名(山):<br>パスワード( <u>P</u> ): | username<br>★****<br>▼ パスワードを保存する(R)<br>わたパフロード575王           |                                                                        |                                                  |  |
| (SPA)でログオンする<br>(SPA)でログオンする                      | 1 MC/ 7 AV - Pazali<br>5 (L)                                  | (戻る(日)                                                                 | 詳細設定(10)<br>次へ(10) > キャンセル                       |  |

5) 入力できましたら「詳細設定」のボタンをクリックし、「4-2.認証の設定」を続い て行います。

### 4.2. 認証の設定

開いたウィンドウで「送信サーバ」のタブをクリックします。そして、「送信サーバ (SMTP) は認証が必要」のチェックボックスをクリックし、チェック印を付けます。次にその下に ある「受信メールサーバと同じ設定を使用する」を選択します。

.....

■■ コンピュータ環境の使い方 ■■

.....

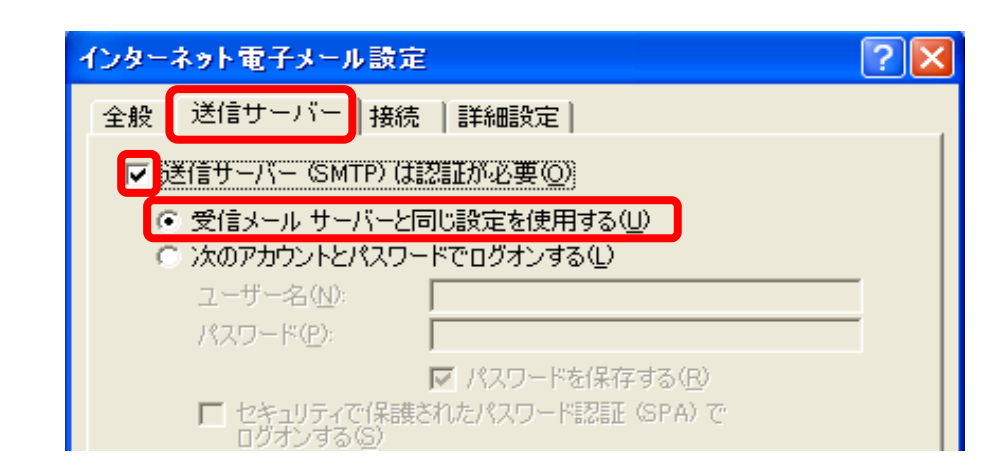

続いて「4-3.暗号化の設定」を行います。

### 4.3. 暗号化の設定

- 「詳細設定」のタブをクリックします。そして、「受信サーバ (IMAP)」と「送信サーバ (SMTP)」それぞれの項目で「このサーバはセキュリティで保護された接続 (SSL) が必要」のチェックボックスをクリックし、チェック印を付けます。
- さらに、ポート番号の値が「受信サーバ (IMAP)」には「993」、「送信サーバ (SMTP)」 には「465」が入力されていること確認し、「ルートフォルダのパス」の欄に「INBOX」 と入力してください。
- 3) 以下の様な表示になっていることが確認できたら、「OK」ボタンをクリックします。

| インターネット電子メール設定 ? 🔀                                                                                                    |       |
|----------------------------------------------------------------------------------------------------|-------|
| 全般   送信サーバー   接続   詳細設定                                                                                                    |       |
| サーバーのボート番号                                                                                                    |       |
| 受信サーバー (IMAP)(D: 993) - 標準設定(D)                                                                                                    | 估大本司  |
| ▼ このサーバーはセキュリティで保護された接続 (SSL) が必要(5)<br>送信サーバー (SMTP)(0)                                                                                                    | 一個で確認 |
| ↓ Control Control C |       |
| サーバーのタイムアウト(T)                                                                                                    |       |
| 短い 一 長い 1分                                                                                                    |       |
|                                                                                                    |       |
| ルート フォルタのパス(E): JINBOX                                                                                                    |       |
|                                                                                                    |       |
|                                                                                                    |       |
|                                                                                                    |       |
|                                                                                                    |       |
|                                                                                                    |       |
|                                                                                                    |       |

Copyright(c) 2001–2011, Kyoto Sangyo University. All rights reserved.

4) 「次へ」のボタンをクリックします。

| 電子メール アカウント                                        |                                                     |                                                                         | ? 🛛                                             |
|----------------------------------------------------|-----------------------------------------------------|-------------------------------------------------------------------------|-------------------------------------------------|
| <b>インターネット電子メー</b><br>電子メール アカウント                  | ル設定(IMAP)<br>・を使用するには、以下の項目を                        | すべて設定してください。                                                            |                                                 |
| <b>ユーザー情報</b><br>名前( <u>V</u> ):<br>電子メール アドレス(E): | username<br>username@cc.kyoto-su.a                  | <b>サーバー情報</b><br>受信メール サーバー(IMAP)(I):<br>送信メール サーバー (SMTP)( <u>O</u> ): | ccimap41.kyoto-su.ac.jp<br>ccmailkyoto-su.ac.jp |
| ログオン情報<br>ユーザー名(山):<br>パスワード(P):                   | username<br>*******<br>マ パスワードを保存する(P)<br>いたパスワード認証 |                                                                         | E¥-¢m≣∿-⇔/\AA                                   |
|                                                    |                                                     | < 戻る(B)                                                                 | <u>ます補助定(M)</u> …<br>次へ(M)> キャンセル               |

.....

5) これで、設定は完了です。「完了」ボタンをクリックします。

| 電子メール アカウント                    | ? 🗙 |
|--------------------------------|-----|
| セットアップの完了<br>                  |     |
| アカウントのセットアップに必要な情報がすべて入力されました。 |     |
| ウィザードを閉じるには、「完了」をクリックしてください。   |     |
|                                |     |
|                                |     |
|                                |     |
|                                |     |
|                                |     |

# 5. 補足情報

IMAP の設定手順について説明してきましたが、POP3 をお使いになられる場合は IMAP 設定手順と以下の情報を参考に設定してください。

.....

| 項目        | 值                            |
|-----------|------------------------------|
| 名前        | フルネーム (ローマ字)                 |
| ユーザ名      | あなたのユーザ ID                   |
| パスワード     | あなたのパスワード                    |
| 電子メールアドレス | あなたのユーザ ID@cc.kyoto-su.ac.jp |

#### 【基本設定項目】

## 【暗号化に関する情報】

| 項目                  | サーバ名                  | ポート番号 |
|---------------------|-----------------------|-------|
| メール送信サーバ(SMTPS サーバ) | ccmail.kyoto-su.ac.jp | 465   |
| メール受信サーバ (POP3 サーバ) | ccpop3.kyoto-su.ac.jp | 995   |